# Instructions for using the Online Counselor Certification Tool

## www.shiptacenter.org

# **Counselor (Participant) User Guide**

When viewing online, this Table of Contents hyperlinks to the specified topics

### Contents

| Introduction                            | 2 |
|-----------------------------------------|---|
| System Requirements                     | 2 |
| Accessing the Certification Tool        | 2 |
| Overview of the Certification Tool page | 5 |
| Taking an Exam                          | 6 |
| Support                                 | 7 |

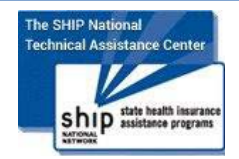

#### Introduction

Welcome to the online counselor certification tool offered by the SHIP National Technical Assistance Center (SHIP TA Center) at www.shiptacenter.org! You are likely receiving this guide because your SHIP program has decided to use this tool for counselor certification. This guide is intended to assist you in effectively accessing and using our online system. Specific certification questions, certification timing, and other certification guidelines are determined at the state, regional, and local level. Please follow your SHIP program's additional guidelines for using this tool and for becoming (or remaining) a certified counselor.

#### **System Requirements**

Before getting started, please note that it is best to use any of the following internet browsers with Java Script enabled to access the OCCT:

Internet Explorer 9 and up, Firefox, Google Chrome, Safari

Note that all major internet browsers will likely have Java Script enabled by default.

#### **Accessing the Certification Tool**

The certification tool can only be accessed by registered users at www.shiptacenter.org.

1. Click on SHIP Login from our home page. (Please note that the photos on our home page rotate. The photo depicted below is only one of several that appear).

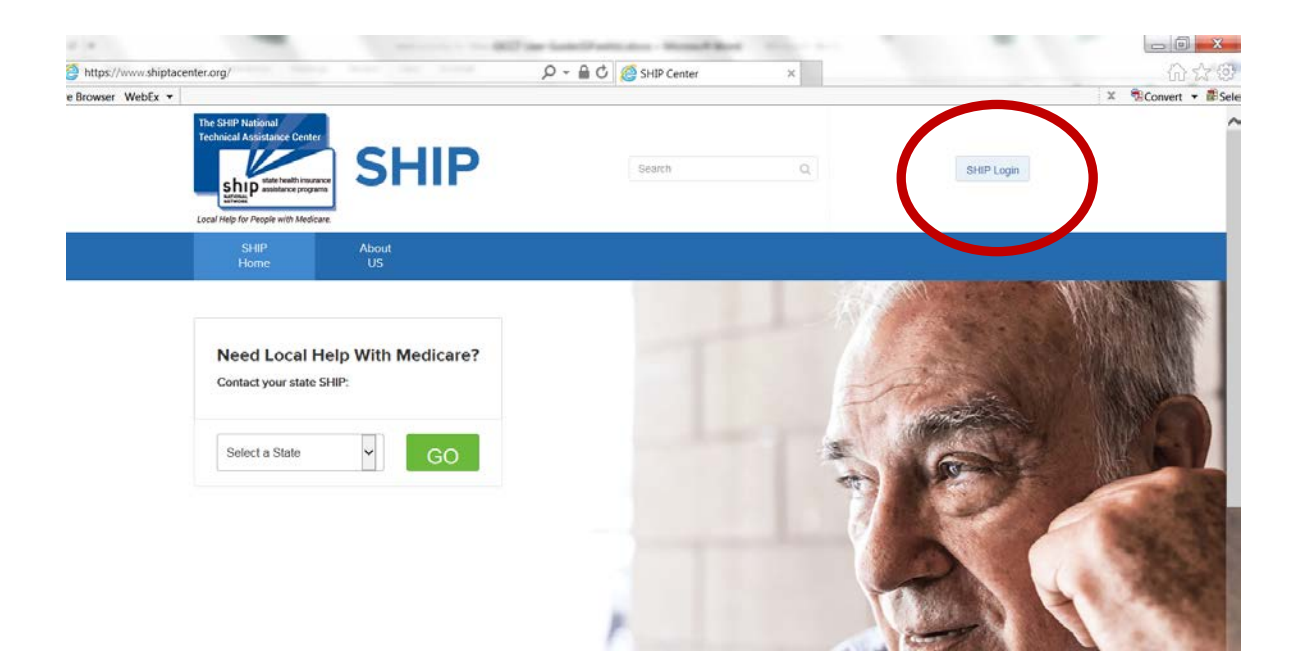

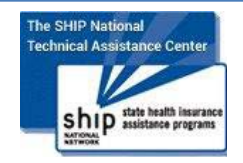

2. Registered users log in by entering their email address and password.

| e Back to home page                                  | Login Emeil address Pessword Login Forgot your pessword?                                                                                                    |
|------------------------------------------------------|----------------------------------------------------------------------------------------------------|
|                                                      | Not a Registered User?<br>This webpage is intended only for State Health Insurance<br>Assistance Program (SHIP) representatives. If you are a<br>member of the general public and wish to learn more about the<br>SHIP program, click on "Learn about SHIPs" below. If you are a<br>SHIP staff member, counselor, or volunteer who needs access,<br>click on "Submit request to be a Registered User." |
| SHIPs empower Medicare beneficiaries by providing fr | ee, in depth, insurance counseling and assistance.                                                                                                    |

- 3. Non-registered users who need access to this tool can submit a registration request. (See the green arrow pointing to the green registration button above.)
- 4. If you think you are registered but don't remember your password, click on the blue *Forgot your password*?

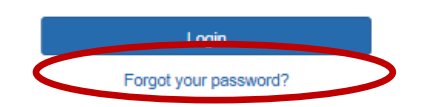

5. The window below will appear. Enter your email address and click "Submit."

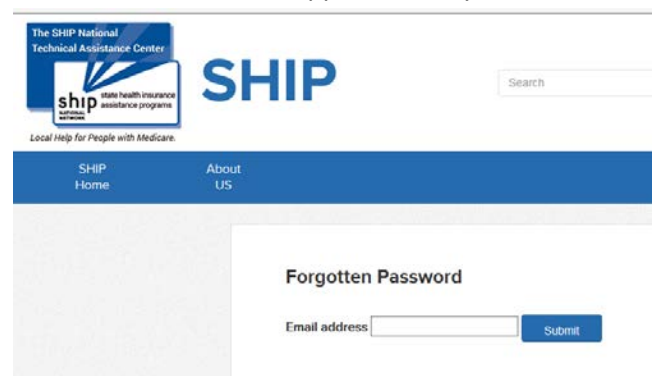

 After you click submit, you will be sent an email from <u>info@shiptacenter.org</u> explaining how to re-set your password. If the email does not arrive, check your junk mail or spam folder. Make sure to mark <u>info@shiptacenter.org</u> as a safe sender.

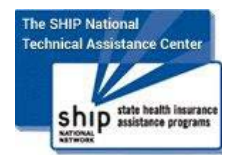

- Upon logging in, Counselor-in-Training users will automatically see the page shown below and nothing else. All other users will have additional menu options and will need to click on the Counselor Training menu to access the Online Counselor Certification and Training Tool (OCCT).
  - a. Brief explanatory text precedes the green "Counselor Training and Certification" button.
  - b. Click on the green button to proceed to the certification tool.

| Counselor<br>Training |                                                                                                    |
|-----------------------|----------------------------------------------------------------------------------------------------|
|                       | Counselor Training and Certification                                                                                                    |
|                       | The State Health Insurance Assistance Program (SHIP) National Technical Assistance Center offers online counselor training and certification for prospective and current SHIP counselors. An online certification tool has been custom built for SHIPs by the Medicare Rights Center and will become available here on January 20, 2016. Our current online training tool is Medicare Rights University for SHIPs, also created by the Medicare Rights Center. SHIPs are welcome to use either, both, or neither of these online tools. If you are a SHIP counselor seeking to be certified or recertified, please verify with your SHIP program that this is the training and/or certification platform they require you to use. |
|                       | To enter the SHIP Center's training and certification room, click the green button.                                                                                                    |

8. Once you are on the home page, click the "Certification Tool" link in the top menu.

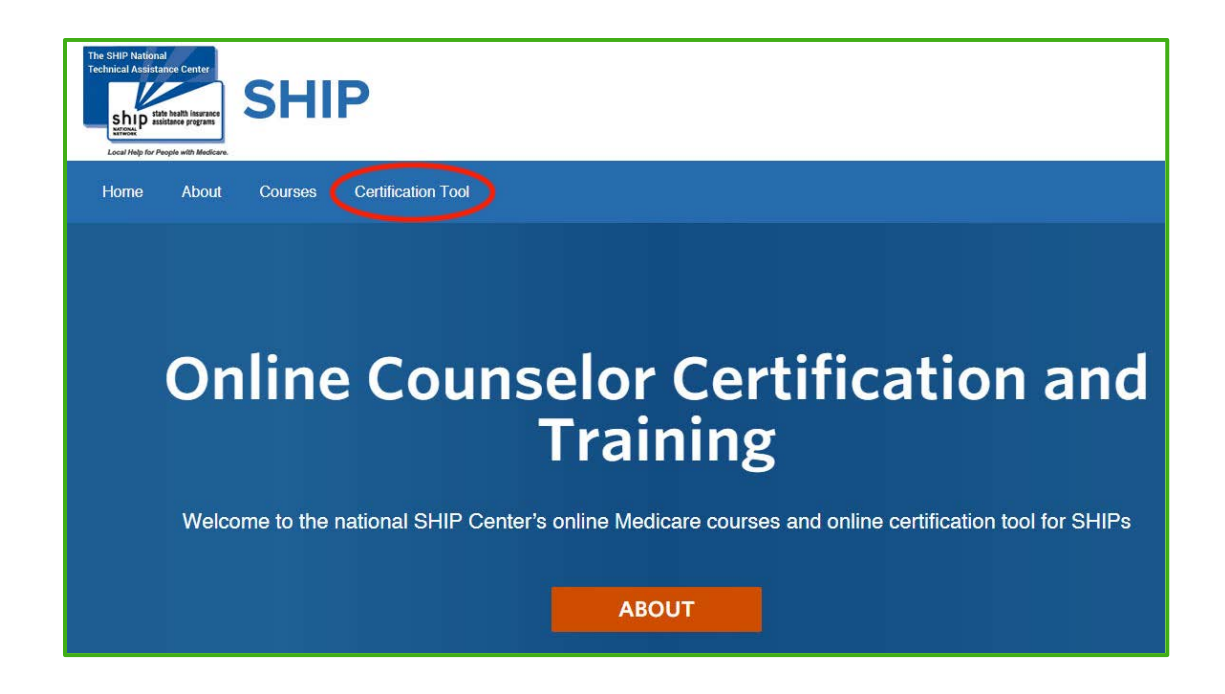

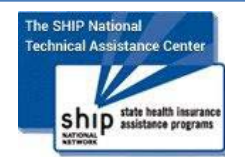

January 2016

Contact: info@shiptacenter.org or 877-839-2675

#### **Overview of the Certification Tool page**

You will see a table with three tabs on the Certification Tool page:

- Exam List
- My Information
- My Results

#### Exam List

This tab displays a list of all exams for which you are currently scheduled. Exams are scheduled by a designated SHIP staff administrator for your program. It is the role of a designated SHIP staff administrator to alert you when you have been scheduled to take an exam. If you have *not* been scheduled for any exams, the Exam List will be empty and no exams will appear in the *Exam Name* column. In the example below, one exam has been scheduled, titled "Sample Recertification Exam." To take an exam, click on the blue Take Exam link associated with that exam (circled below).

# SHIP Certification Tool

Note: After you have taken an exam, it will not automatically disappear from this list. The Exam Name will remain on the list until a SHIP staff administrator removes it.

#### My Information

This tab displays your Participant ID, the email address you use to log in, your state abbreviation, and a list of exams for which you have been scheduled. In the example below, only one exam has been scheduled for this sample participant.

| Exam list   | My Information                   |
|-------------|----------------------------------|
| Participant | ID: 1971                         |
| Login Nam   | e: gpaulson@shiptacenter.org     |
| Participant | State: NY                        |
| Scheduled   | for: Sample Recertification Exam |

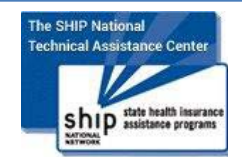

#### My Results

This tab displays results of all exams you have taken. You can see the answers you selected for a specific exam by clicking the *View Selected Answers* link. The first six columns are sortable. You can click the column name to toggle ascending or descending order.

| Exam List         | My Results       |                  |               |                  |                    |           |                          |
|-------------------|------------------|------------------|---------------|------------------|--------------------|-----------|--------------------------|
| Name              | Exam             | Date<br>Taken    | Time<br>Spent | Points<br>Scored | Possible<br>Points | Pass/Fail | Answers                  |
| Paulson,<br>Ginny | Sample<br>Custom | 1/13/16<br>17:08 | 00:06:48      | 9                | 10                 | Pass      | View Selected<br>Answers |

### **Taking an Exam**

If your administrator scheduled you for an exam, you will see the name of the exam on the SHIP Certification Page and you will be able to take the exam from there.

1. Click *Take Exam* next to its name and follow any directions provided by your administrator.

2. Selecting the correct answers is done by simply clicking on their text.

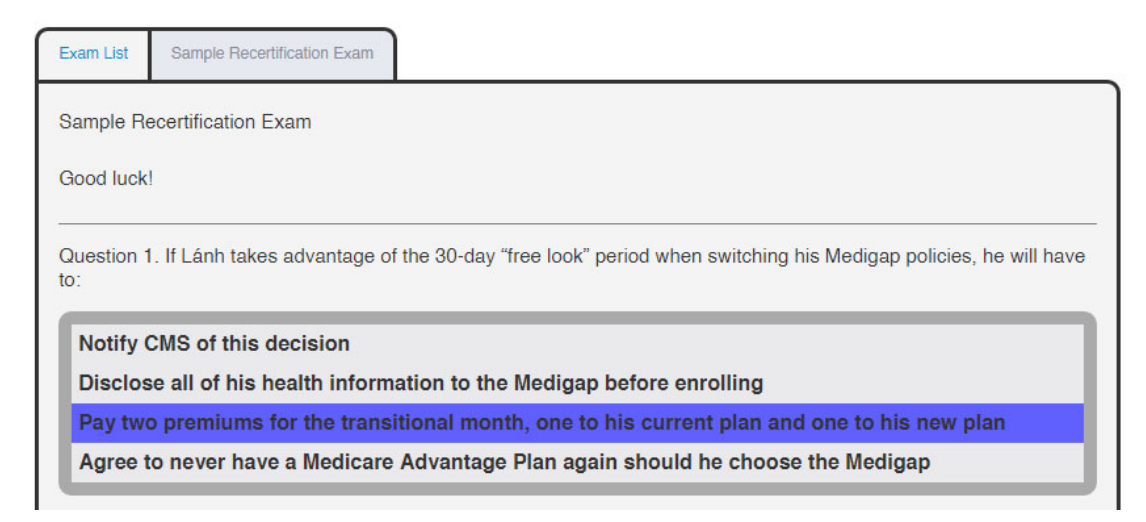

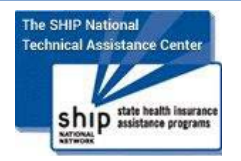

January 2016

3. Make sure to click the *Submit* button after you answer all the questions. Otherwise your exam will not be graded.

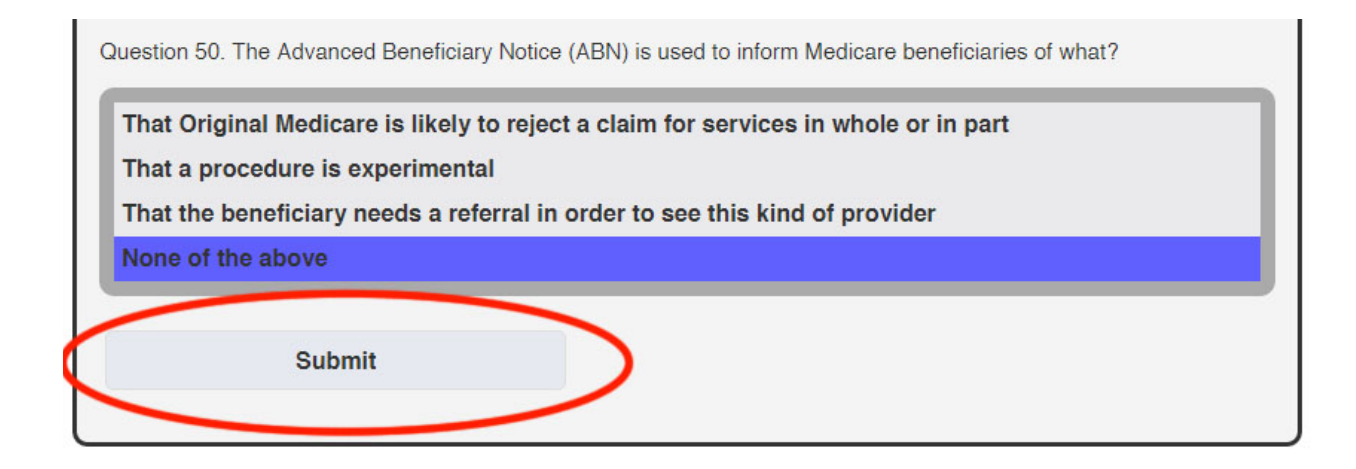

If your exam has a defined time limit, we strongly suggest completing it in one sitting. While the system will continue to track remaining time even if you leave the page, your exam will not be submitted for grading unless you have the exam opened in your browser when the time runs out.

If you run out of the allotted time while you're still on the exam's page, your exam will be submitted automatically.

If you run out of the allotted time while you are no longer on the exam's page, that attempt will be counted as one of your allowed attempts, even though the exam will not be graded.

#### **Support**

Please contact you SHIP administrator with any questions related to your exam and the Certification Tool.

For technical assistance with the software, contact the SHIP National Technical Assistance Center at info@shiptacenter.org or 877-839-2675.

The production of this document was supported by Grant Number 90ST1001 from the Administration for Community Living (ACL). Its contents are solely the responsibility of the SHIP National Technical Assistance Center and do not necessarily represent the official views of ACL.

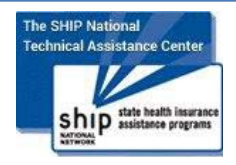

January 2016